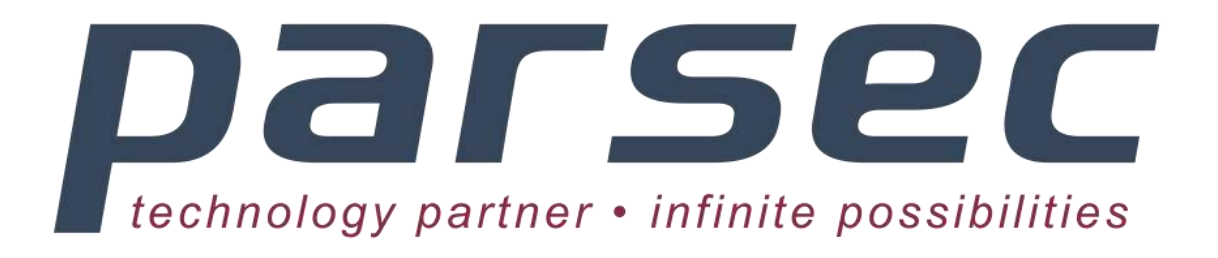

# **VPX Test Platform User Manual**

03010-05202

The information in this document has been carefully checked and is believed to be entirely reliable. However, no responsibility is assumed for inaccuracies. Parsec makes no representations or warranties with respect to the contents hereof and specifically disclaims any implied warranties of merchantability or fitness for any particular purpose. Furthermore, Parsec reserves the right to make changes to any product herein to improve reliability, function or design, without obligation of Parsec to notify any person of such revision or changes. Parsec does not assume any liability arising out of applications or use of any product or circuit described herein; neither does it convey any license under its patent rights nor the rights of others.

## Copyright Parsec (Pty) Ltd

All rights reserved.

# **Revision History**

| Revision | Date       | Changes             |
|----------|------------|---------------------|
| 0A       | March 2015 | First Draft release |
|          |            |                     |
|          |            |                     |
|          |            |                     |

# **Table of Contents**

| Abo   | out This Manual                               | 4  |
|-------|-----------------------------------------------|----|
| Chapt | ters Overview                                 | 4  |
| Docu  | ment Conventions                              | 5  |
| Techr | nical Support                                 | 5  |
| 1     | Introduction                                  | 6  |
| 1.1   | The VPX Test Platform                         | 7  |
| 1.2   | Features                                      | 8  |
| 1.3   | Product Applications                          | 8  |
| 1.4   | Reference Documents                           | 8  |
| 2     | Product Overview                              | 9  |
| 2.1   | Overview of the VPX Test Platform             | 10 |
| 2.2   | Control panel                                 | 11 |
| 2.3   | OpenVPX Backplane                             | 12 |
| 2.4   | VR300 Rear Transition Module (RTM)            | 14 |
| 2.5   | FM500 Test FMC                                | 15 |
| 2.6   | FM510 Video and IO FMC                        | 16 |
| 3     | Specifications                                | 17 |
| 3.1   | General Specifications                        | 18 |
| 3.2   | Environmental Specification                   | 18 |
| 3.3   | Power Supply                                  | 18 |
| 3.4   | Ordering Information                          | 19 |
| 4     | Installation and Setup                        | 20 |
| 4.1   | Unpacking the product                         | 21 |
| 4.2   | Inserting/removing the VF360 or VR300 modules | 21 |
| 4.3   | Powering the VPX Test Platform                | 21 |
| 5     | Operating Guide                               | 22 |
| 5.1   | Operation                                     | 23 |
| 5.2   | Status Indicators                             | 23 |
| 5.3   | FM510 installation                            | 24 |
| 5.4   | FM510 PCIe Test application                   | 25 |
|       |                                               |    |

| 6   | Acronym List              | 28 |
|-----|---------------------------|----|
| 5.5 | SYS/BIOS Test application | 27 |

# **Table of Tables**

| Table 1: VPX Test Platform Power supply maximum currents | .18 |
|----------------------------------------------------------|-----|
| Table 2: Control panel LED indicators                    | .23 |

## **Table of Figures**

| Figure 1: Air cooled VPX Test Platform            | 7  |
|---------------------------------------------------|----|
| Figure 2: VPX Test Platform front and rear views  | 10 |
| Figure 3: VPX Test Platform Control Panel         | 11 |
| Figure 4: VPX Test Platform Backplane diagram     | 12 |
| Figure 5: VR300 Rear Transition Module            | 14 |
| Figure 6: FM500 Test FMC                          | 15 |
| Figure 7: FM510 Video and IO FMC                  | 16 |
| Figure 8: FM510 Loopback board plugged into FM510 | 24 |
| Figure 9: FM510 Loopback board connections        | 25 |
| Figure 10: Ispci terminal window                  | 26 |
| Figure 11: FM510 Tests menu                       | 26 |
| Figure 12: SYS/BIOS Tests menu                    | 27 |

# **About This Manual**

This manual consists of information to simplify your installation, configuration and operation of the VPX Test Platform board. *About this Manual* describes the contents of each chapter and includes document conventions and technical support information

## **Chapters Overview**

**About This Manual** - This chapter provides an overview of the chapters, document conventions, and technical support information.

*Chapter* 1 *Introduction -* This chapter provides a brief introduction to the VPX Test Platform. It also provides a list of reference documents whose information supplements this user manual.

Chapter 2 Product Overview - This chapter provides detailed functional information for the VPX Test Platform.

*Chapter* 3 *Specifications -* This chapter provides the specifications for the functional areas of the VPX Test Platform.

*Chapter* 4 *Installation and Setup -* This chapter includes instructions for unpacking and installing the VPX Test Platform.

Chapter 5 Operating Guide - This chapter provides information on proper operation of the VPX Test Platform.

Acronym List - This chapter expands abbreviations used in this manual.

## **Document Conventions**

The following icons are used in this manual to emphasize setup or system information:

| Icon | Use                                                                                     |
|------|-----------------------------------------------------------------------------------------|
|      | Alerts you to the important details regarding the setup and maintenance of your system. |
| N    | Alerts you to potential damage to the board during system setup and installation.       |

## **Technical Support**

Should you require additional technical information or assistance, contact Parsec (Pty) Ltd:

| Telephone: | +27 12 6789 740         |
|------------|-------------------------|
| Facsimile: | +27 12 6789 741         |
| E-Mail:    | support@parsec.co.za    |
| Web Site:  | http://www.parsec.co.za |

# **1 Introduction**

This chapter provides a brief introduction to the VPX Test Platform. It also provides a list of reference documents whose information supplements this user manual.

## **1.1 The VPX Test Platform**

The VPX Test Platform is a 3U OpenVPX rack with a 3-slot backplane, power supply and fan. The open frame design of the rack makes it ideally suited for software, firmware and hardware development of 3U VPX modules. Its main purpose is to provide a development platform for the Parsec OpenVPX hardware like the **VF360**.

The 3-slot backplane has one payload slot and two peripheral slots with Fat Pipe (FP) connections between the payload slot and each peripheral slot.

The VPX Test Platform is available in both air-cooled and conduction cooled versions.

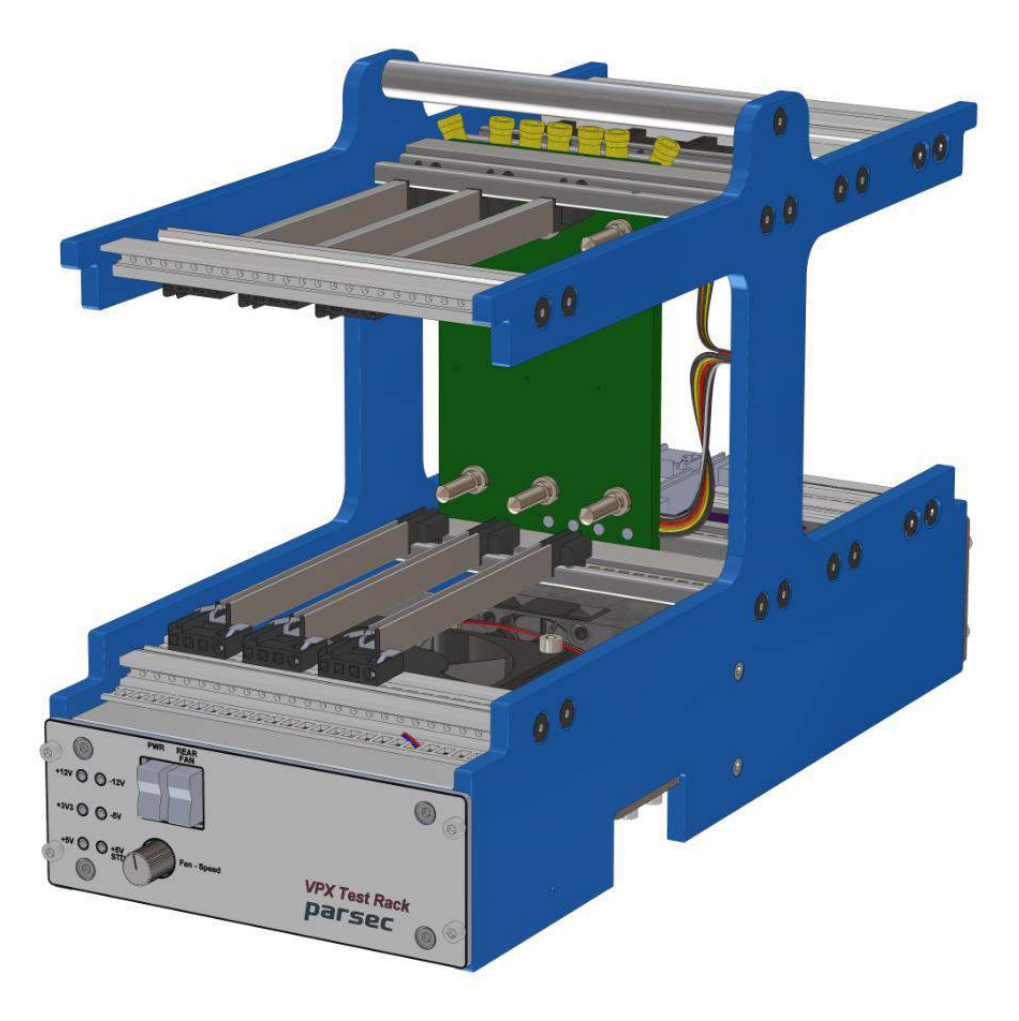

Figure 1: Air cooled VPX Test Platform

### **1.2 Features**

- ✤ 180W power supply
- Fan with speed control
- 3-slot OpenVPX backplane (BKP3-CEN03-15.2.9-n)
- ✤ 3 front slots with wide guides
- ✤ 3 rear slots
- Open frame architecture for easy debugging and development
- COMPANION MODULES typically used with the VPX Test Platform

**VF360** 3U FPGA and DSP OpenVPX Processing Module.

VR300 RTM with USB-Blaster II, XDS100 and Ethernet (via SFP)

FM500 FMC with USB-Blaster II, XDS100 and mini-SAS interfaces

FM510 Video and IO FMC

### **1.3 Product Applications**

The VPX Test Platform is targeted at the following applications:

- > OpenVPX Hardware, Software and Firmware development
- > VF360 application development
- > Debugging of OpenVPX applications using up-to 3 OpenVPX modules

## **1.4 Reference Documents**

The following sources provide important reference information that may provide useful in achieving optimal operation of the VPX Test Platform:

- [1] VF360 User Manual
- [2] FM500 FMC Product Brief
- [3] FM510 FMC Product Brief
- [4] VR300 RTM Product Brief

## **2 Product Overview**

This chapter provides detailed functional information for the VPX Test Platform.

## 2.1 Overview of the VPX Test Platform

The VPX Test Platform is a 3U OpenVPX test platform used for application development of 3U OpenVPX modules, typically the Parsec VF360 module [1].

Figure 2 shows the VPX Test Platform front and rear views in its standard configuration.

- VF360 3U OpenVPX module in the system slot (left)
- VR300 Rear Transition Module (RTM) in the rear slot (left)

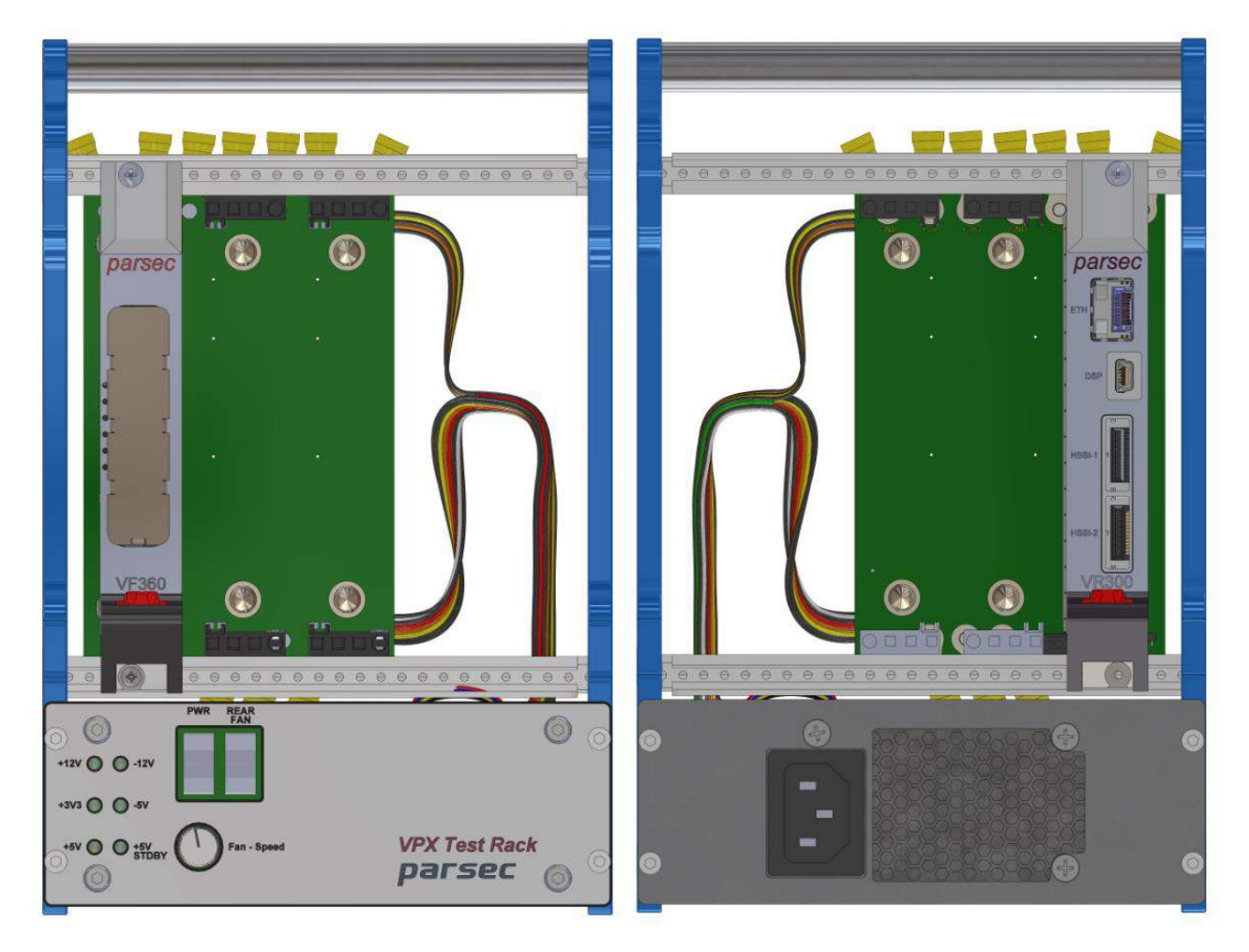

Figure 2: VPX Test Platform front and rear views

### 2.2 Control panel

The VPX Test Platform control panel is shown in Figure 3 and provides the following functions:

- Power switch to enable power to the backplane
- Rear Fan switch (no function), the main fan is always on
- Fan speed control knob to control the amount of air-flow to the VPX modules
- LEDs indicating active power rails

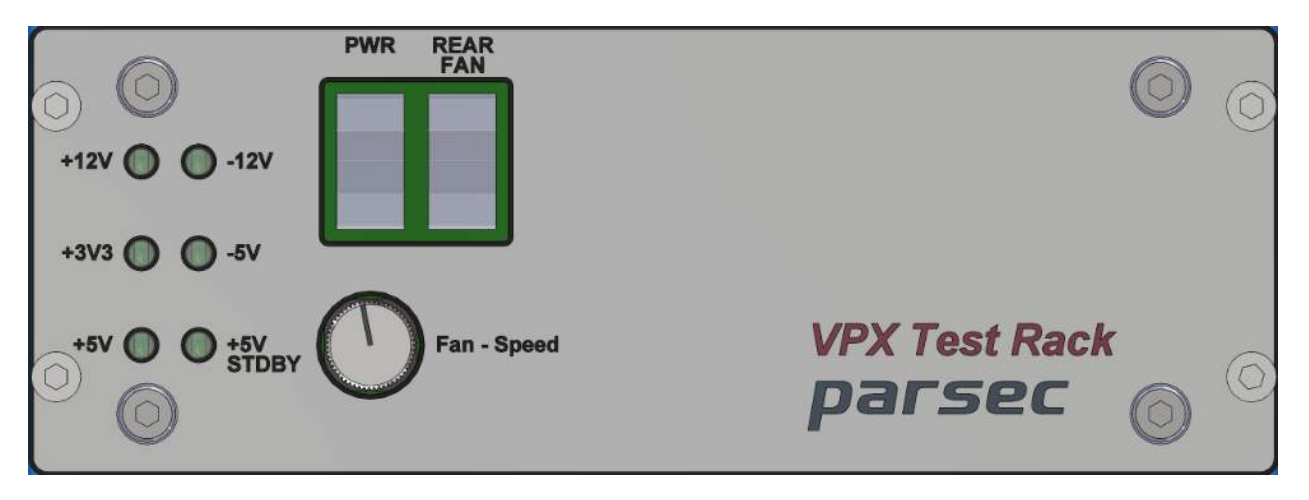

Figure 3: VPX Test Platform Control Panel

## 2.3 OpenVPX Backplane

The VPX Test Platform houses a 3-slot OpenVPX backplane (**BKP3-CEN03-15-2-9-4**) with one Payload slot and two Peripheral slots as shown in Figure 4.

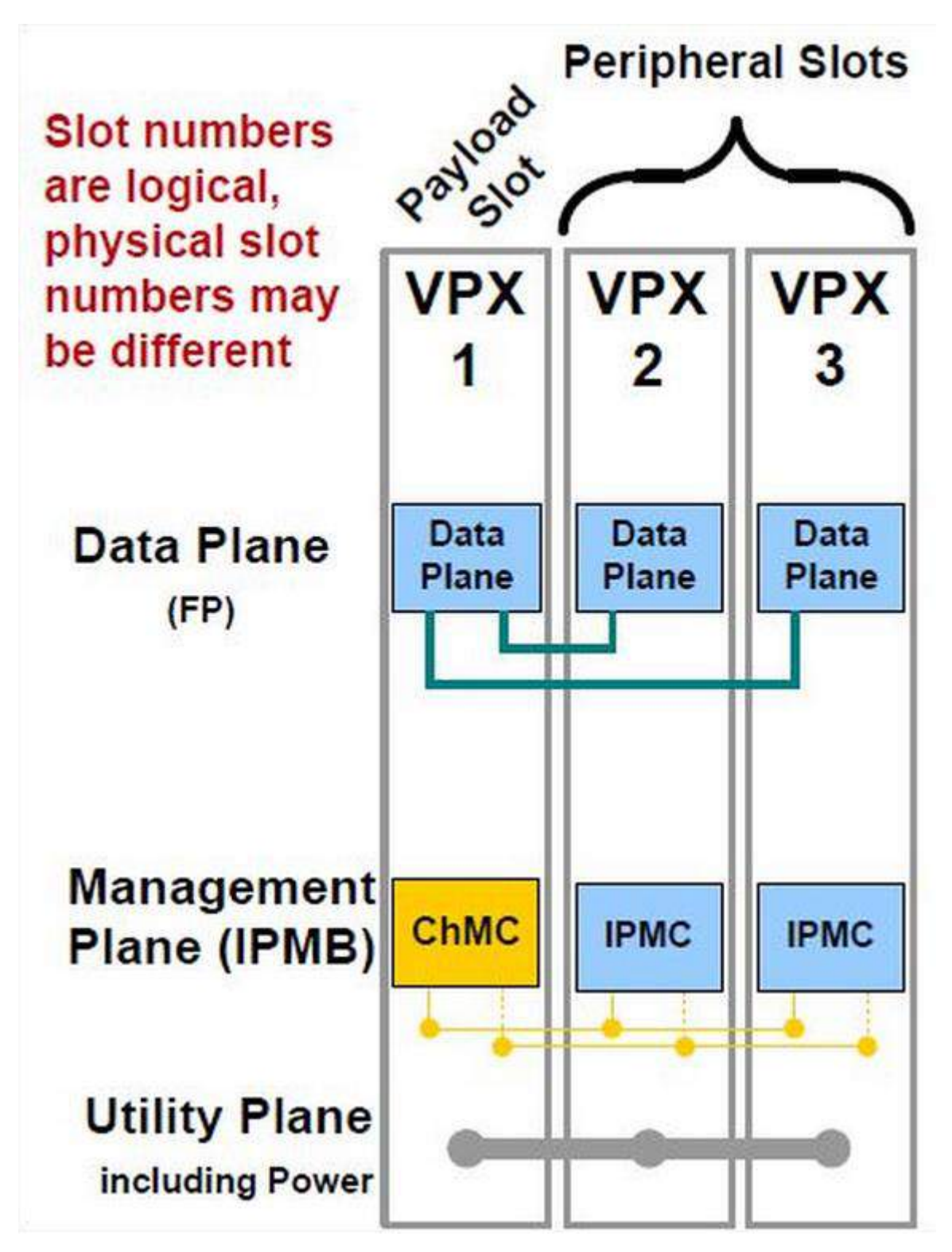

Figure 4: VPX Test Platform Backplane diagram

VPX1 DP01 is routed VPX2 DP01 and VPX1 DP02 is routed VPX3 DP01. All Control Plane connections are routed through to the rear slot.

The VPX Test Platform supports the following slot profiles:

VPX1 Payload (and System) slot

| 0 | SLT3-PAY-2F-14.2.17 | (standard) |
|---|---------------------|------------|
|---|---------------------|------------|

- SLT3-PAY-3F2U.14.2.13 (VF360)
- VPX2 and VPX3 Peripheral slots

| 0 | SLT3-PER-1F-14.3.2                         | (standard) |
|---|--------------------------------------------|------------|
| 0 | SLT3-PER-2F-14.3.1 and SLT3-PAY-2F-14.2.17 | (optional) |
| 0 | SLT3-PAY-3F2U.14.2.13                      | (VF360)    |

A Other slot profiles might also be supported BUT should first be confirmed with Parsec.

## 2.4 VR300 Rear Transition Module (RTM)

The VR300 Rear Transition Module is typically used with the VF360 in the VPX Test Platform. It is plugged into the rear IO slot and provides the following VF360 rear interfaces:

Refer to [4] for detail.

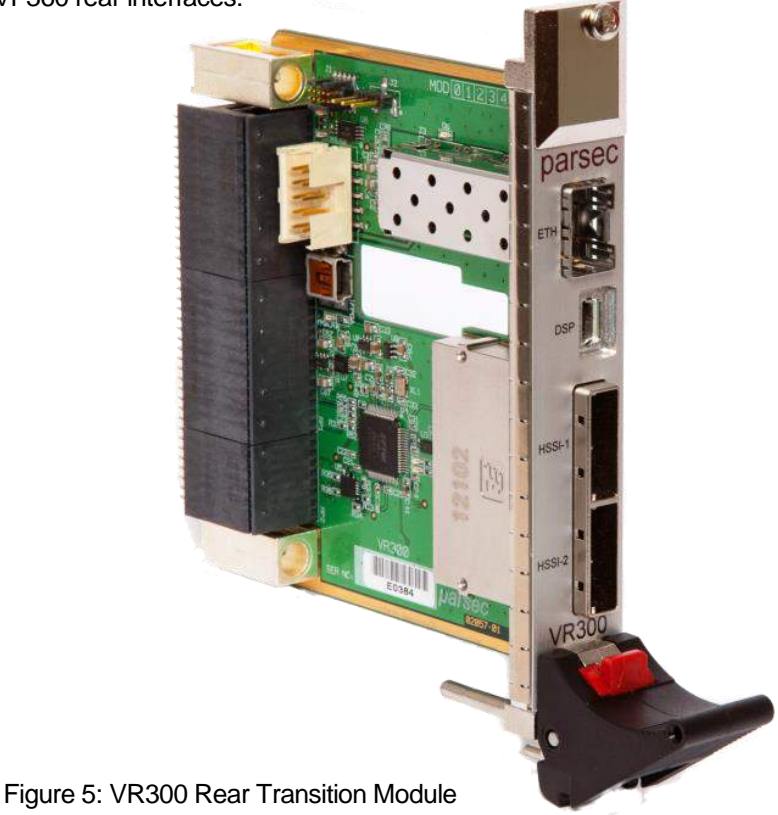

- **ETH** => 1GBps Ethernet connection from the DSP via a SFP cage.
- ✤ DSP => XDS100v1 DSP debugger via mini USB connector
  - Connect to TI TMS320C667X DSP
  - ➢ In Circuit Emulation (ICE)
  - USB Serial Port for debugging
  - Compatible with Code Composer Studio
- FPGA => ALTERA USB-Blaster II via mini USB connector (on PCB next to VPX connector)
  - Connects to Stratix® V FPGA
  - SignalTap® II Logic Analyzer
  - > FPGA configuration and EPCQ Programming
- HSSI-1 and HSSI-2 => Two 4X HSSI connections to FPGA via two mini-SAS connectors
  - Connects to Stratix® V FPGA on X8d[1:4] and X12d[1:4]

## 2.5 FM500 Test FMC

The FM500 can be used with the VF360 in the VPX Test Platform. The **FM500** FMC is plugged onto the VF360 FMC site and provides the following front panel VF360 interfaces: Refer to [2] for detail.

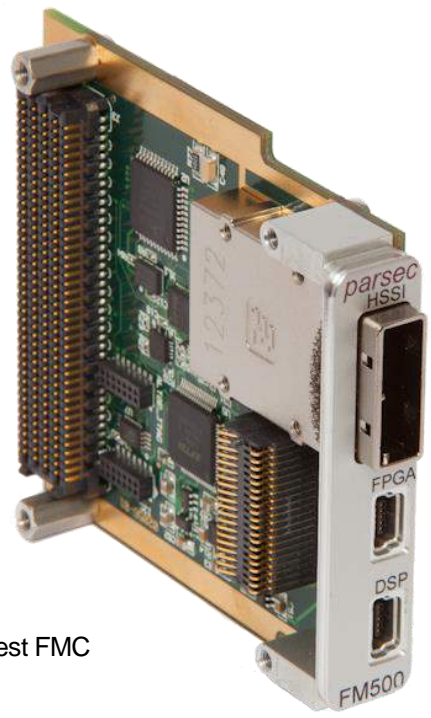

Figure 6: FM500 Test FMC

- DSP => XDS100v1 DSP debugger via mini USB connector
  - Connect to TI TMS320C667X DSP
  - ➢ In Circuit Emulation (ICE)
  - USB Serial Port for debugging
  - > Compatible with Code Composer Studio
- FPGA => ALTERA USB-Blaster II via mini USB connector
  - Connects to Stratix® V FPGA
  - SignalTap® II Logic Analyzer
  - > FPGA configuration and EPCQ Programming
- HSSI => One 4X HSSI connection to FPGA via a mini-SAS connector
  - Connects to Stratix® V FPGA on FMC\_DP[0:3]

## 2.6 FM510 Video and IO FMC

The FM510 can be used with the VF360 in the VPX Test Platform. The **FM510** FMC is plugged onto the VF360 FMC site and provides the following front panel VF360 interfaces: Refer to [3] for detail.

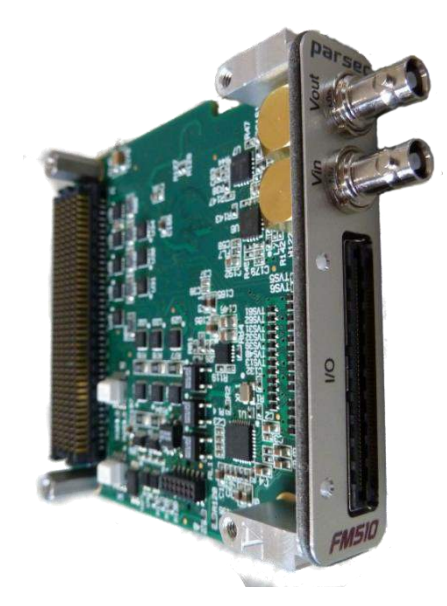

Figure 7: FM510 Video and IO FMC

#### Digital Video => SDI video for FM510-DD

- SDI video output on Vout
- SDI video input on Vin
- Analogue Video => Analogue video for FM510-AA
  - > Analogue video output on Vout
  - Analogue video input on Vin
- ✤ IO => High-density Samtec connector (LSHM-150-01-L-RH-A-S-K-TR)
  - > 10x full duplex RS422 interfaces
  - ➢ 4x half-duplex RS485 interfaces
  - ➤ 4x half-duplex CAN interfaces
  - > 4x isolated digital outputs (external 5-30V)
  - 4x isolated digital inputs (12-30V)
  - 2x Audio inputs (stereo)
  - 2x Audio outputs (stereo)

# **3 Specifications**

This chapter provides the specifications for the functional areas of the VPX Test Platform.

### **3.1 General Specifications**

The VPX Test Platform supports the following slot profiles:

- VPX1 Payload (and System) slot
  - o SLT3-PAY-2F-14.2.17 (standard)
  - o SLT3-PAY-3F2U.14.2.13 (VF360)
- VPX2 and VPX3 Peripheral slots
  - SLT3-PER-1F-14.3.2 (standard)
  - o SLT3-PER-2F-14.3.1 and SLT3-PAY-2F-14.2.17 (optional)
  - o SLT3-PAY-3F2U.14.2.13 (VF360)

Other slot profiles might also be supported BUT MUST first be confirmed with Parsec.

### 3.2 Environmental Specification

### 3.2.1 Temperature

Operating...... 0 to 50 degrees Celsius

The **fan** MUST always be switch on and running at ½ of the maximum speed. For high power applications the fan must run at FULL speed.

#### 3.2.2 Dimensions

 Size (PCB)
 140 mm x 190 mm x 315 mm

 Weight (AC)
 TBD g

### 3.3 Power Supply

The VPX Test Platform PSU supports maximum supply rail currents as shown in Table 1, with a total of 180W.

| PSU Rail         | Minimum load | Maximum load |
|------------------|--------------|--------------|
| Vs1 (12V)        | 0.3 A        | 10 A         |
| Vs2 (3.3V)       | 0.1 A        | 10 A         |
| Vs3 (5V)         | 0.2 A        | 14 A         |
| Maximum<br>Power |              | 180 W        |

Table 1: VPX Test Platform Power supply maximum currents

### **3.4 Ordering Information**

The VPX Test Platform ordering information is shown below

### VF360 Test Platform – AC (Air cooled rack with 3-slot backplane)

### VF360 Test Platform – CC (Conduction cooled rack with 3-slot backplane)

Contact factory for other order options

# 4 Installation and Setup

This chapter includes instructions for unpacking and installing the VPX Test Platform.

MANUAL

## 4.1 Unpacking the product

Before unpacking the product, note the following guidelines:

- 1. Check the shipping carton for damage. If the product's shipping carton is damaged upon arrival, request that the carrier's agent be present during unpacking and inspection of the board.
- Once unpacked, the board should be inspected carefully for physical damage, loose components etc. In the event of the board arriving at the customer's premises in an obviously damaged condition, Parsec or its authorized agent should be notified immediately.
- 3. Make sure that the area designated for unpacking the product is a **static electricity controlled environment**. Unpack the VPX Test Platform *only* on a ground conductive pad using an anti-static wrist strap grounded to the pad.
- 4. If moving the VPX Test Platform is necessary, move it in an ESD protective container. **Note:** The VPX Test Platform is shipped in an ESD protective container.

### 4.2 Inserting/removing the VF360 or VR300 modules

Once the VPX Test Platform has been unpacked, ensure that VR300 (if ordered) is present in the rear right slot (as seen from the rear) and that the VF360 is present in the front left slot (VPX 1).

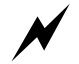

Before removing the VF360 or VR300, check the anti-static precautions listed in 4.1 above.

Remove the two screws at the top and the bottom of the module front panel. The bottom screw is located below the ejector handle.

Remove or insert the module by means of the ejector handle.

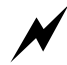

It is strongly advised that, when handling the VPX Test Platform and its associated components, the user should wear an earth strap to prevent damage to the board as a result of electrostatic discharge.

### 4.3 Powering the VPX Test Platform

Before switching on the VPX Test Platform power, do the following:

Check that the AC power cable is plugged in at the rear of the rack

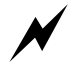

Ensure that the VF360 and VR300 modules are completely inserted into their respective slots

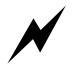

Ensure that the fan speed knob at  $\frac{1}{2}$  of the maximum speed

Note that the fan cannot be switched off.

Switch on the rack at with the switch marked PWR

# **5 Operating Guide**

This chapter provides information on proper operation of the VPX Test Platform.

## 5.1 Operation

After the VPX Test Platform is switched on, the fan should start blowing and the Test Rack control panel LEDs should be illuminated.

Refer to the VF360 User Manual [1] for detail on its operation.

## **5.2 Status Indicators**

The VPX Test Platform Control panel has six LEDs. The LED functions are shown in Table 2.

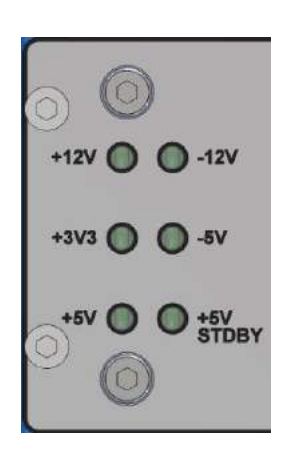

| Position     | LED          | Status | Status description               |
|--------------|--------------|--------|----------------------------------|
| Left top     | +12V         | Green  | 12V rail OK                      |
| Left middle  | +3V3         | Green  | 3.3V rail OK                     |
| Left bottom  | +5V          | Green  | 5V rail OK                       |
| Right top    | -12V         | Green  | -12V rail OK (not used)          |
| Right middle | -5V          | Off    | Not present                      |
| Right bottom | +5V<br>STDBY | Green  | 5V standby rail OK<br>(not used) |

Table 2: Control panel LED indicators

## 5.3 FM510 installation

It is strongly advised that, when handling the VPX Test Platform, the VF360/FM500 and its associated components, the user should wear an earth strap to prevent damage to the board as a result of electrostatic discharge.

Ensure that the FM510 is plugged onto the VF360 and that the VF360 is inserted into the VPX Test Platform.

Ensure that the four FM510 stand-off screws that secure the FM510 onto the VF360 are inserted (through the bottom of the VF360) and fastened.

Ensure that the FM510 Loopback board is plugged into the FM510 IO connector, as shown in Figure 8.

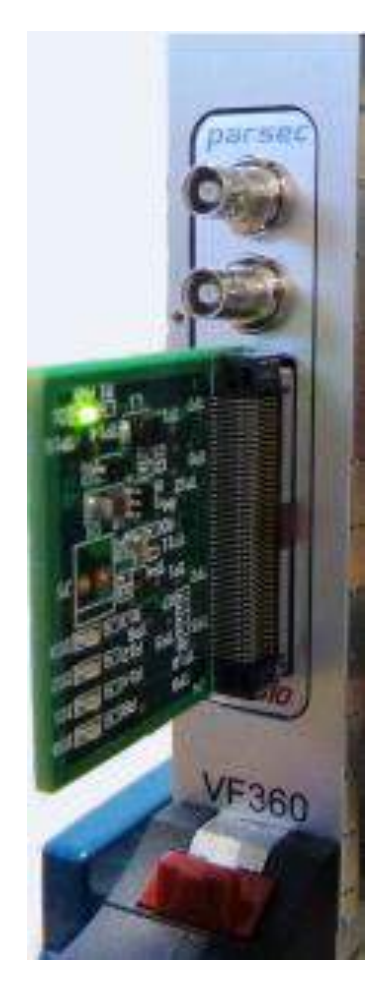

Figure 8: FM510 Loopback board plugged into FM510

The connections on the Loopback board are shown in Figure 9. The ten RS422 links are looped back TX to RX. On the RS485 and CAN busses, links 0 and 2 are connected to links 1 and 3 respectively. The 4 discrete outputs are looped back to the 4 discrete inputs. The Loopback board has a regulator that generates 20V as supply voltage for the 4 Discrete IOs.

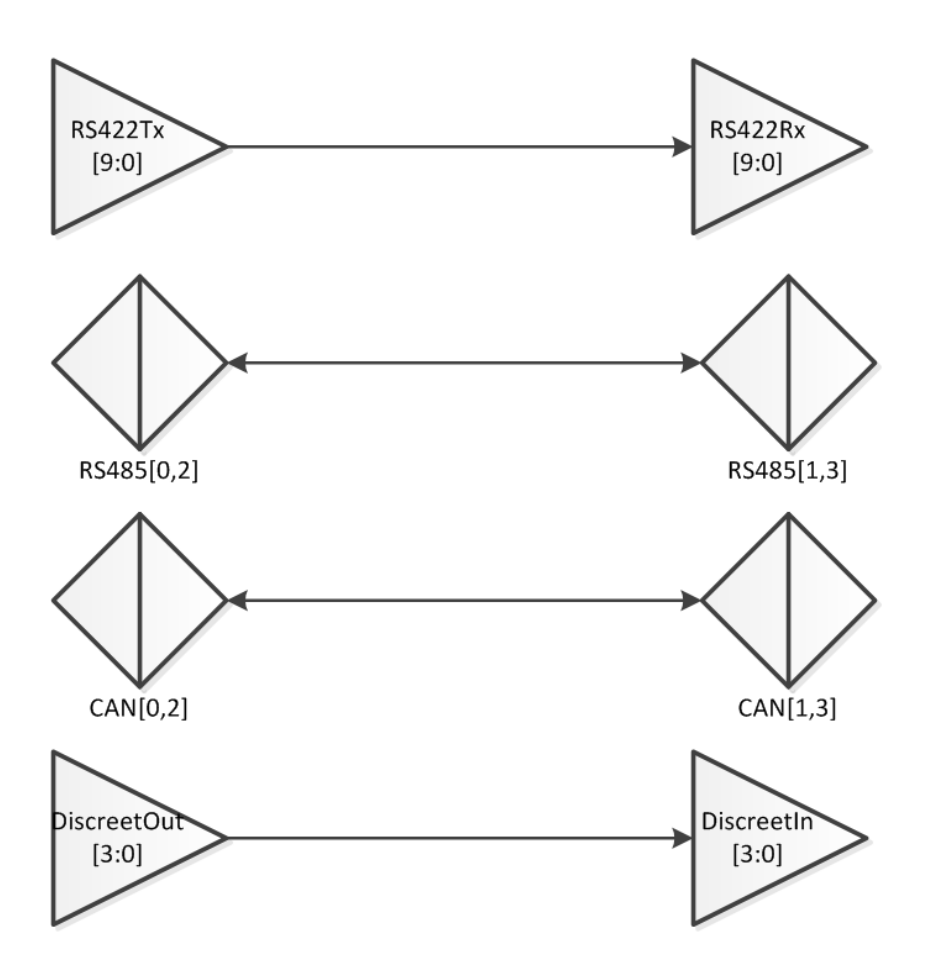

Figure 9: FM510 Loopback board connections

Refer to the VF3560 User Manual [1] for detail on using the VF360.

Plug a USB cable into the mini USB connector labelled **DSP** on the VR300, refer to § 2.4 for detail.

To connect to the DSP serial port, set-up PuTTY (or other terminal emulator) to 115200 baud, 8N1 with no flow control.

When powering the VPX Test Platform while connected to PuTTY, the Linux booting information should be displayed in the terminal window.

Switch on the VPX Test Platform power.

### 5.4 FM510 PCIe Test application

Type **Ispci** at the terminal window prompt to list the devices detected on the PCIe bus. As a minimum the VF360 PLX PCIe Switch and the ALTERA FPGA should be displayed.

| / # Isp | Cl  |           |       |               |        |       |       |           |         |     |         |     |      |       |        |               |          |
|---------|-----|-----------|-------|---------------|--------|-------|-------|-----------|---------|-----|---------|-----|------|-------|--------|---------------|----------|
| 00:00.0 | PCI | bridge:   | Texa  | as Instrument | ts Dev | vice  | b005  | (rev 01)  |         |     |         |     |      |       |        |               |          |
| 01:00.0 | PCI | bridge:   | PLX   | Technology,   | Inc.   | PEX   | 8624  | 24-lane,  | 6-Port  | PCI | Express | Gen | (5.0 | GT/s) | Switch | [ExpressLane] | (rev bb) |
| 02:00.0 | PCI | bridge:   | PLX   | Technology,   | Inc.   | PEX   | 8624  | 24-lane,  | 6-Port  | PCI | Express | Gen | (5.0 | GT/s) | Switch | [ExpressLane] | (rev bb) |
| 02:01.0 | PCI | bridge:   | PLX   | Technology,   | Inc.   | PEX   | 8624  | 24-lane,  | 6-Port  | PCI | Express | Gen | (5.0 | GT/s) | Switch | [ExpressLane] | (rev bb) |
| 02:04.0 | PCI | bridge:   | PLX   | Technology,   | Inc.   | PEX   | 8624  | 24-lane,  | 6-Port  | PCI | Express | Gen | (5.0 | GT/s) | Switch | [ExpressLane] | (rev bb) |
| 02:05.0 | PCI | bridge:   | PLX   | Technology,   | Inc.   | PEX   | 8624  | 24-lane,  | 6-Port  | PCI | Express | Gen | (5.0 | GT/s) | Switch | [ExpressLane] | (rev bb) |
| 02:08.0 | PCI | bridge:   | PLX   | Technology,   | Inc.   | PEX   | 8624  | 24-lane,  | 6-Port  | PCI | Express | Gen | (5.0 | GT/s) | Switch | [ExpressLane] | (rev bb) |
| 06:00.0 | Una | ssigned ( | class | s [ff00]: Al: | tera ( | Corpo | orati | on Device | e001 (1 | rev | 01)     |     |      |       |        |               |          |
| / #     |     |           |       |               |        |       |       |           |         |     |         |     |      |       |        |               |          |

Figure 10: Ispci terminal window

Change directory to the Test application: "cd /root/pci04"

Load the PCIe driver: "./load.sh"

Run the test application: "./pci04\_test /dev/parsec/pci04\_e001\_<SN>" where <SN> is the serial number of the VF360

e.g. "./pci04\_test /dev/parsec/pci04\_e001\_E8376"

Press "h" at any time to display the menu commands

Press "F" twice to enter the FM510 Tests menu

| FMC FM510 Tests                                                             |
|-----------------------------------------------------------------------------|
| 0: Reset FMC                                                                |
| 1: Init video encoder                                                       |
| 2: Init video decoder                                                       |
| 3: Toggle test pattern                                                      |
| t: Symbology test pattern                                                   |
| 9: Toggle SDI output                                                        |
| s: Show system status                                                       |
| u: Choose serial test UARTs                                                 |
| 1: Serial transfer test (requires external loopback board)                  |
| i: Serial transfer test (irq)                                               |
| L: Quick serial transfer test of all connections on external loopback board |
| g: Discrete output loopback test                                            |
| d: Discrete output channel toggle                                           |
| D: Discrete output channel select                                           |
| h: show menu commands                                                       |
| ESC: previous menu/exit                                                     |

Figure 11: FM510 Tests menu

Press "L" to test the 18X UARTs on the Serial channels

The UARTs have the following logical to physical mapping on the IO connector

| Serial [9:0] | = | RS422[9:0] |
|--------------|---|------------|
|--------------|---|------------|

Serial [13:10] = RS485[3:0]

Serial [17:14] = CAN[3:0]

A specific Serial channel (UART) can be selected by pressing "u" multiple times.

The selected Serial channel can then be tested in detail (at all baud rates) by pressing "I"

Press "g" to test all 4 Discrete IOs.

A specific Discrete IO Serial can be selected by pressing "D" multiple times.

The selected Discrete IO can then be tested by pressing "d". Observe the corresponding LED toggling on the Loopback board as d is pressed.

To test the SDI driver and receiver, connect the SDI loopback cable between Vin and Vout.

Press "s" to view the FM510 status.

| FM510 status: |             |
|---------------|-------------|
| Reset         | 0           |
| DVOscSel      | 0           |
| SDI Output    | 0           |
| Discrete OUT  | 1110        |
| Discrete IN   | 0001        |
| TxEn RS422    | 11111111111 |
| TxEn RS485    | 1010        |
| SDI Fault     | 1           |
| SDI CD        | 0           |

If the SDI output is off (0), the SDI Fault will be high (1) and the SDI Carried Detect (SDI CD) on the receiver will be low (0).

Press "9" to enable (toggle) the SDI output and then press "s" again. Due to the SDI loopback connection, the SDI Fault will now be low (0) and the SDI Carried Detect (SDI CD) on the receiver will be high (1).

### 5.5 SYS/BIOS Test application

The test application can also run on SYS/BIOS, where the communication between the DSP and the FPGA is through the SRIO links (and not through PCIe)

The SYS/BIOS test applications takes ownership of the serial console and Linux loses access to the serial console once the application is run.

Change directory "cd /root/sysbios"

Run the SYS/BIOS application => "mcoreloader 1 srio\_demo\_app.out"

| VF3 | 360  | Te  | st  | App  | plic            | catio | on   |
|-----|------|-----|-----|------|-----------------|-------|------|
| v:  | Ver  | si  | on  | of   | HW              | and   | FW   |
| R:  | Tes  | t   | RAI | 4 I( | )               |       |      |
| F:  | FMC  | T   | est | ts   |                 |       |      |
| h:  | sho  | W   | mer | nu d | com             | nands | 3    |
| ESC | :: p | re  | vic | ous  | mer             | nu/ex | cit  |
| Fig | gure | 12: | SY  | S/BI | OS <sup>-</sup> | Tests | menu |

Press "F" twice to enter the FM510 Tests menu and runs the same tests as with PCie Test application.

# **6 Acronym List**

- AC Air cooled
- CC Conduction Cooled
- DSP Digital Signal Processor
- ESD Electrostatic Discharge
- FMC FPGA Mezzanine Card
- FPGA Field Programmable Gate Array
- HSSI High-Speed Serial Interface
- JTAG Joint Test Action Group
- PCB Printed Circuit Board
- PCI Peripheral Component Interconnect
- PCIe PCI Express
- PSU Power supply
- RTM Rear Transition Module
- SFP Small form-factor pluggable

This page is intentionally left blank